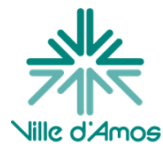

## L'emprunt de livres numériques

| Adresse courriel : | Numéro de carte de membre : | Identifiant Adobe ID : |
|--------------------|-----------------------------|------------------------|
| Mot de passe :     | Mot de passe :              | Mot de passe :         |
| Notes :            |                             |                        |

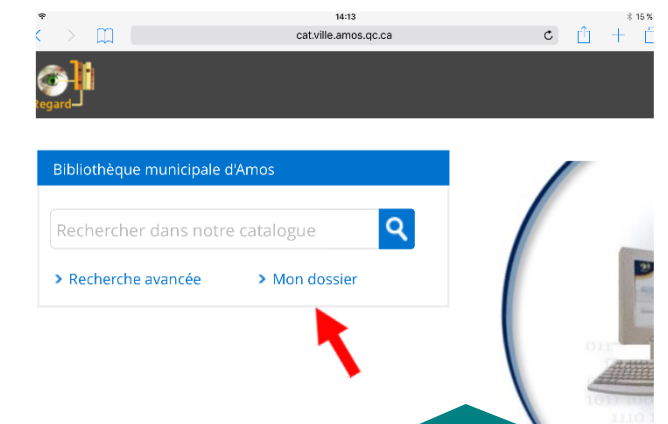

# 1- Accéder au catalogue de la bibliothèque d'Amos

 Appuyez sur l'icône « Safari »
Cherchez « biblio amos » dans le navigateur et choisir « Regard Internet »

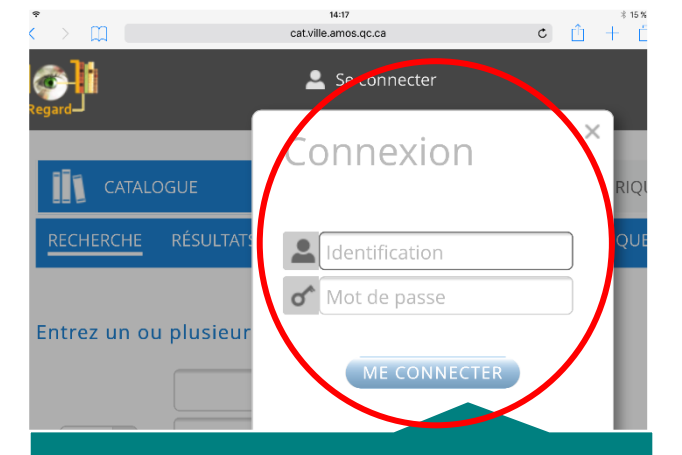

### 2- Se connecter à son dossier

Vous avez besoin de : - Votre numéro de carte de membre -Votre mot de passe

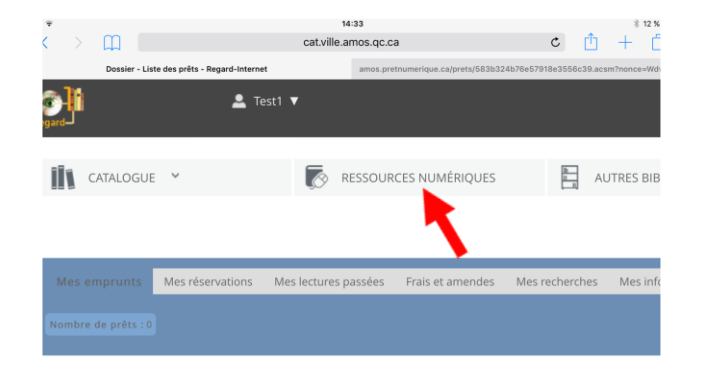

#### 3- Accéder aux ressources numériques

- Appuyez sur « Ressources numériques » en haut de l'écran

Emprunt de livres numériques

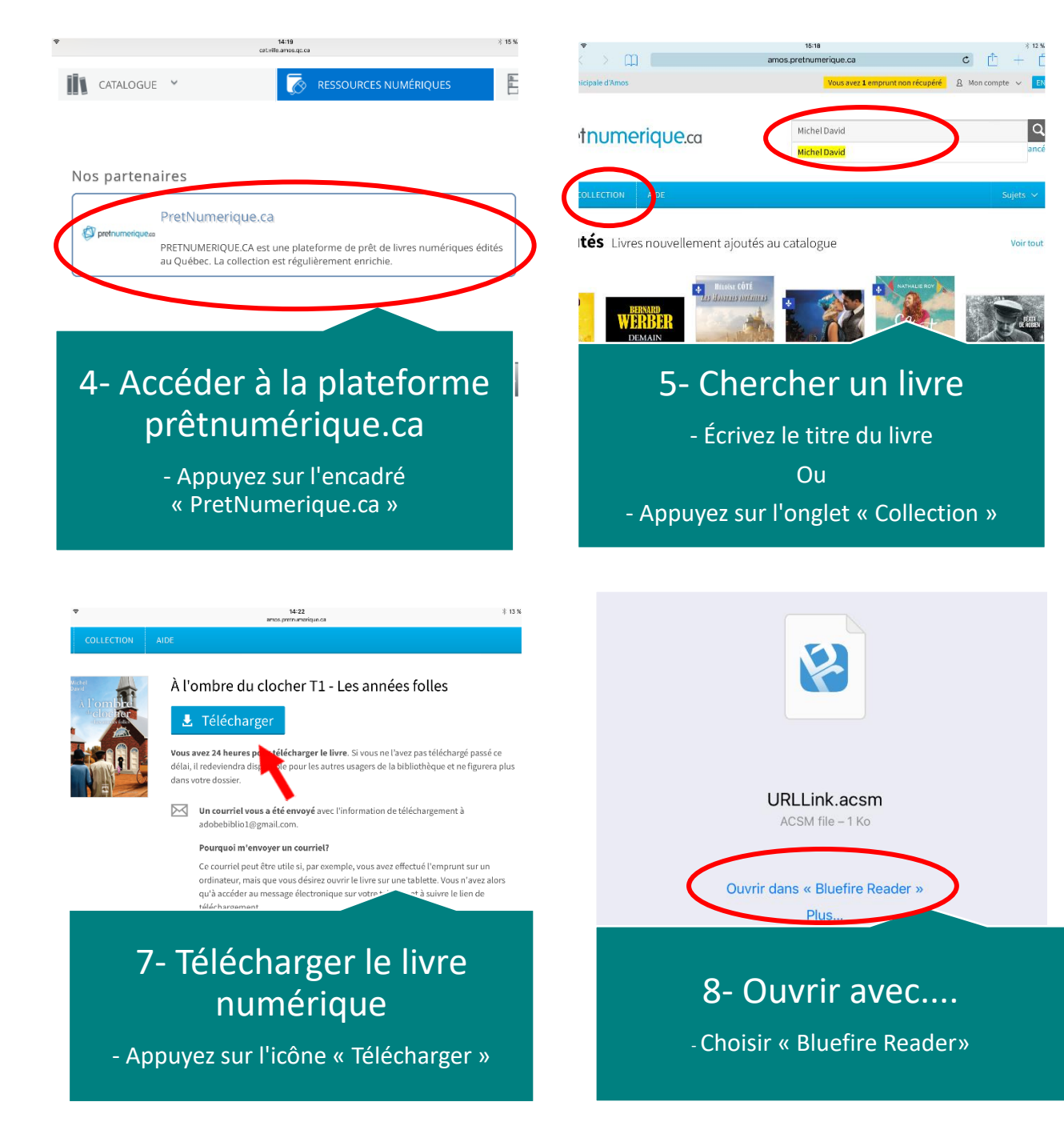

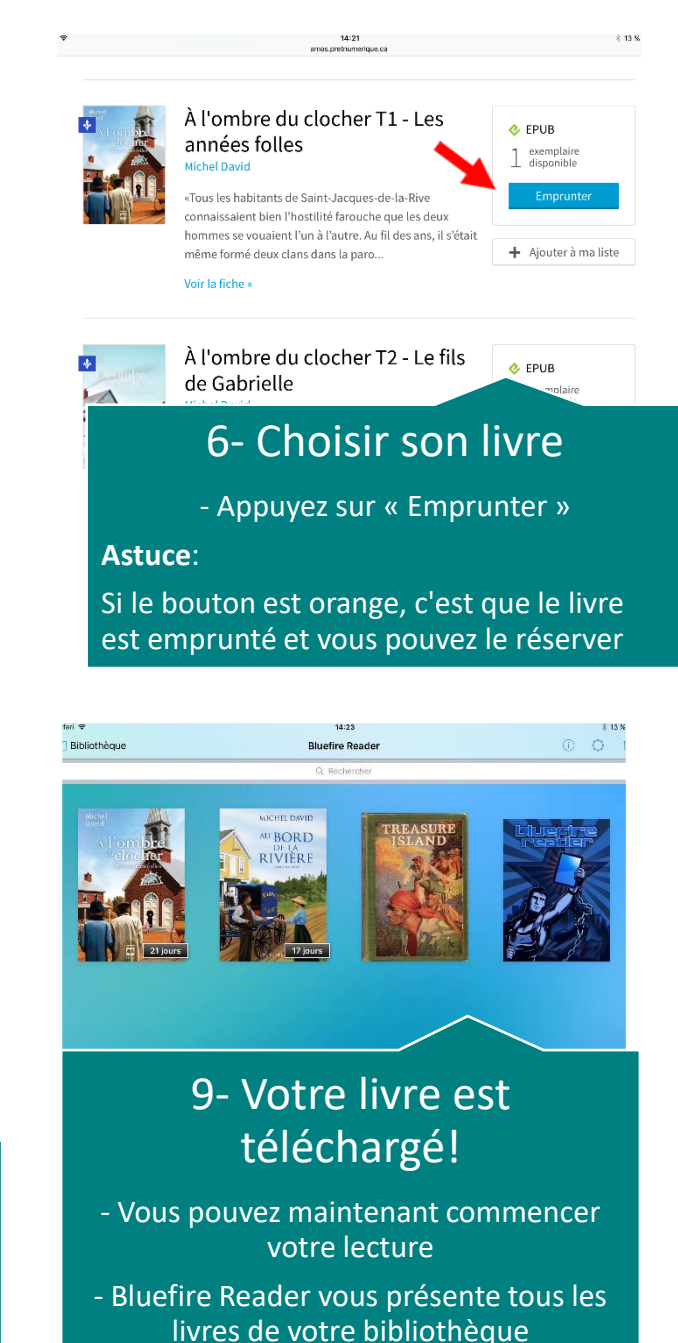

#### Emprunt de livres numériques